## Manual > Viewing List of Taxpayers

## I want to view my list of engaged Taxpayers. How do I do that?

Perform the following steps to view the list of engaged Taxpayers in GST Portal:

As a GST Practitioner, visit the URL: https://www.gst.gov.in, and login to the GST Portal with your user-ID and password.
From the Home screen, or Dashboard screen, or from any other screen, click the Services > User Services > List of Taxpayer option.

| Goods and Services Tax                        |               |                        |                                     |                |  |  |  |  |  |  |  |
|-----------------------------------------------|---------------|------------------------|-------------------------------------|----------------|--|--|--|--|--|--|--|
| Dashboard                                     | Services 🗸    | Notifications & Circul | ars 🗸                               | Acts & Rules 🗕 |  |  |  |  |  |  |  |
| Registration                                  | User Services |                        |                                     |                |  |  |  |  |  |  |  |
| My Saved Appl                                 | lications     |                        | View/Download Certificates          |                |  |  |  |  |  |  |  |
| View Notices a                                | nd Orders     |                        | View My Submissions                 |                |  |  |  |  |  |  |  |
| Contacts                                      |               |                        | Search HSN / SAC                    |                |  |  |  |  |  |  |  |
| Search Taxpay                                 | /er           | Holiday List           |                                     |                |  |  |  |  |  |  |  |
| Search Taxpayer Opted In / Out of Composition |               |                        |                                     | Feedback       |  |  |  |  |  |  |  |
| Grievance / Co                                | omplaints     |                        | Accept / Reject Taxpayer            |                |  |  |  |  |  |  |  |
| List Of Taxpay                                | er            |                        | Generate User Id for Advance Ruling |                |  |  |  |  |  |  |  |
|                                               |               |                        |                                     |                |  |  |  |  |  |  |  |

3. The list of engaged Taxpayers get displayed, showing the respective Taxpayers' **GSTIN / UIN** and the link to remove (disengage) under the Actions menu.

The GSTP shall click Remove Button and the taxpayer will be removed from the List of Taxpayer. Intimation will also go to the taxpayer through email.

| and A. Convision A                    | List of 7   | Taypayor                      |               |                        |               |                          |         |  |  |  |
|---------------------------------------|-------------|-------------------------------|---------------|------------------------|---------------|--------------------------|---------|--|--|--|
| ard > Services >                      | LIST OF I   | Taxpayer                      |               |                        |               |                          |         |  |  |  |
| at of Taxpayers                       | 5           |                               |               |                        |               |                          |         |  |  |  |
| GSTIN/UIN of th                       | е Тахрау    | yer                           | Legal Name O  | Legal Name Of Business |               |                          |         |  |  |  |
| Enter GSTIN/U                         | JIN of the  | e Taxpayeı                    | Enter Legal I | Name Of Busine         | ess           |                          |         |  |  |  |
|                                       |             |                               |               |                        |               |                          |         |  |  |  |
| SEARCH                                |             |                               |               |                        |               |                          |         |  |  |  |
| SEARCH<br>(payers Engag<br>GSTIN / UI | ged<br>IN L | egal Name<br>Of ≑<br>Business | Address       | Mobile<br>Number       | Email Address | Period of<br>Association | Actions |  |  |  |